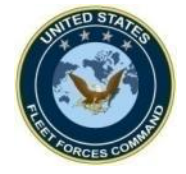

MRRS Deploy Tab Guide for Command Representatives

# How to Create or Update a Deployment Event in MRRS

UNCLASSIFIED

**United States Fleet Forces** 

Ready Fleet ... Global Reach

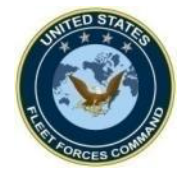

## **CREATE A DEPLOYMENT EVENT**

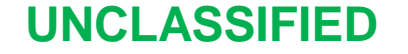

**United States Fleet Forces** 

Ready Fleet ... Global Reach

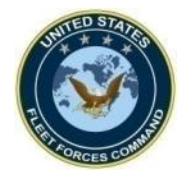

#### Access MRRS Web Page

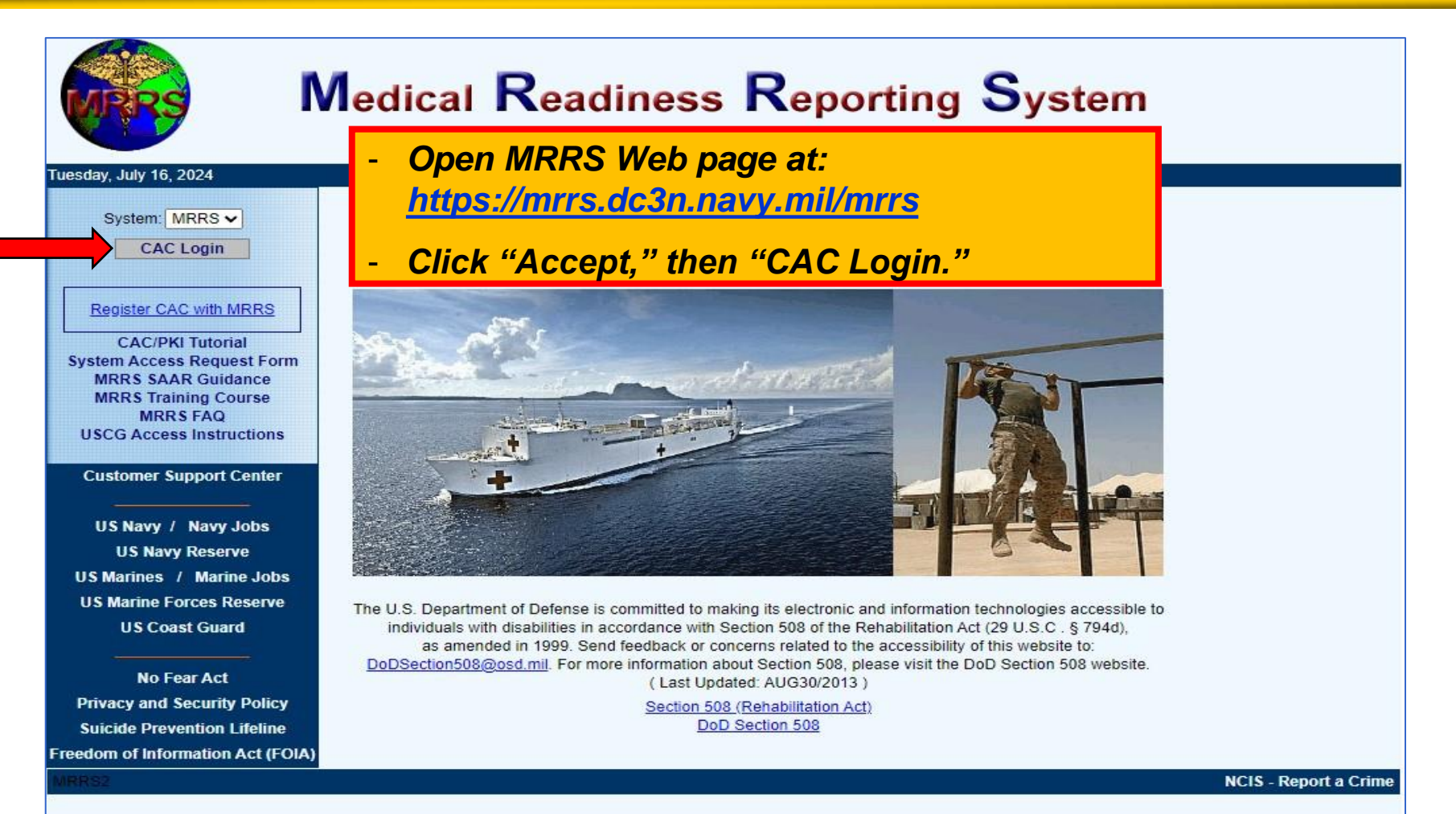

Naval Information Warfare Center (NIWC) Atlantic 2251 Lakeshore Dr, New Orleans, LA 70122 This is an official U.S. Navy Web Site. This is a Department of Defense (DOD) computer system.

UNCLASSIFIED

United States Fleet Forces

3

Ready Fleet ... Global Reach

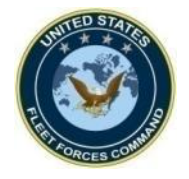

## **Opening the Sailor's Record**

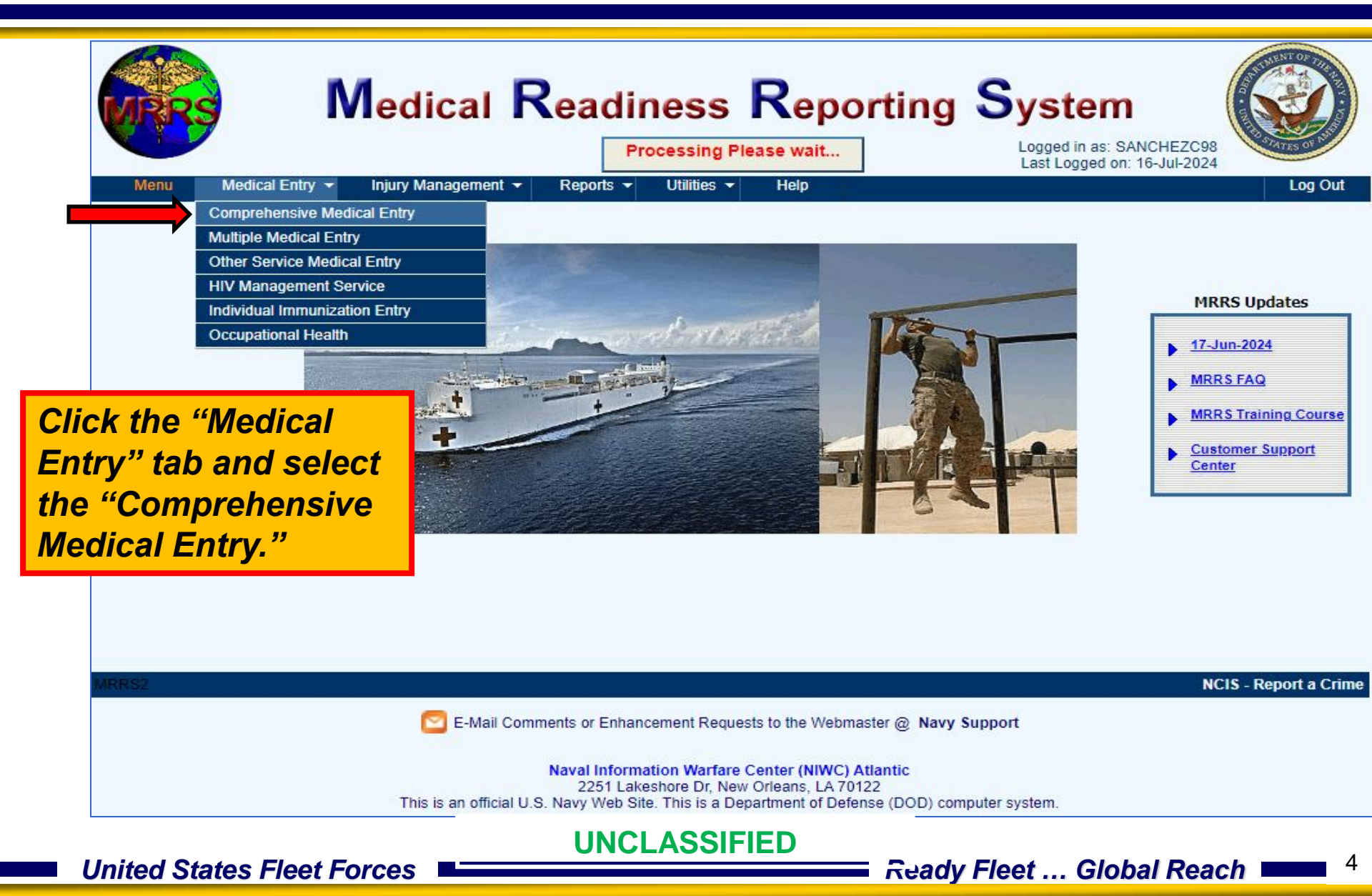

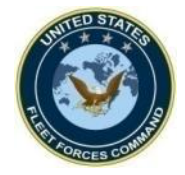

## **Opening the Sailor's Record**

| Menu                                                                                                    |                     |                                                                                                    |                                                                                                    | Н                                                                  | SAN<br>Help L |
|----------------------------------------------------------------------------------------------------|---------------------|----------------------------------------------------------------------------------------------------|----------------------------------------------------------------------------------------------------|--------------------------------------------------------------------|---------------|
| Search<br>SSN:                                                                                                    | O Local O Global Na | nme                                                                                                    | SSN                                                                                                    | Activity                                                           | Unit          |
| DoD ID:<br>Last Four:<br>Name:<br>Name:<br>Command:<br>Command:<br>Unit:<br>Program:<br>Company Code:<br>V<br>Personnel Status:<br>Nande Immunos |                     | Choose "Loc<br>enter one of a<br>options in the<br>• Last name<br>• Full SSN<br>• Full DoD II<br>Then click "A<br>open the Mer | al" or "Glob<br>the Member"<br>e appropriat<br>and last fou<br>D/EDIPI<br>Apply" or hit<br>nber's recor | al" search<br>'s informat<br>e box:<br>ur SSN<br>"enter" to<br>rd. | then<br>tion  |

UNCLASSIFIED

United States Fleet Forces

Ready Fleet ... Global Reach

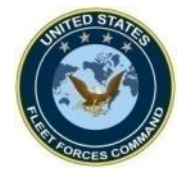

## **Opening the Sailor's Record**

| Com                                                | prehensive Medical Ent                                                | Logged in as:<br>SANCHEZC98                                                                                                    |
|----------------------------------------------------|-----------------------------------------------------------------------|----------------------------------------------------------------------------------------------------|
| Menu Search Local O Global SSN:                    | Name A SSN<br>Name XXX-XX                                             | Help     Log Out       Activity     Unit       N0 111     127                                                                                                    |
| Last Four:                                         | Comprehens                                                            | sive Medical Entry                                                                                                    |
| Activity:<br>ALL V<br>Unit:<br>ALL V<br>Program:   | Menu<br>Name<br>IMR Status: Partia<br>Member Activity Blood<br>Deploy | Ally Medically Ready                                                                                                    |
| ALL  Company Code: Personnel Status: Needs Immune: | Address Street: City: GULFPORT State: MS Zip: 39501-                  | Other       Unit:     5       Branch of Service:     USN       DOB / Age / Sex:     23       Drill Weekend:                                                                                       |
| Apply Clear                                        | Home:                                                                 | Rank/Rate:  BU2    DoD ID:                                                                                                    |
| record then in the<br>"Deploy" tab.                | next screen click the                                                 | MAS Code/Date:     Expand       IMS Code/Date:     Expand       ACC Code:     100       Expand       SPI Code:     Expand       Duty Status:     100       Expand       PRC Code/Date:     Expand |
| United States Fleet F                              | UNCLASSIFIED                                                          | Ready Fleet Global Reach                                                                                                    |

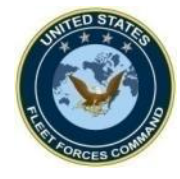

## **Creating an Individual Deployment Event**

|                 | Comprehensive Medical Entry                        |                   |                            |                           |                   |                                         |                 |                                         |                        |
|-----------------|----------------------------------------------------|-------------------|----------------------------|---------------------------|-------------------|-----------------------------------------|-----------------|-----------------------------------------|------------------------|
|                 | Menu                                               |                   |                            |                           |                   |                                         |                 | Hel                                     | SANCHEZC98             |
|                 |                                                    |                   |                            |                           |                   |                                         |                 |                                         |                        |
|                 | Name                                               | •                 |                            | MR Status: Pa             | rtially Medically | Ready                                   | i               |                                         | Find                   |
|                 | Member Activity                                    | Blood Eyes/       | Audio Denta                | al Deploy                 | Immune T          | ests Exams                              | Forms Re        | cord Waivers                            | Status                 |
|                 | Active Deployment—                                 |                   |                            |                           |                   |                                         |                 |                                         |                        |
|                 | Deployed/Deploying:                                | * No 🗸 i          |                            | Dest. COCOM:              | ~                 | AOR                                     | DHA Reason:     | *                                       |                        |
|                 | Theater Entry Date:                                |                   |                            | Country:                  |                   | *                                       | Event:          |                                         | ~                      |
|                 | Est. Theater Dep. Date:                            |                   |                            | MHA1:                     |                   |                                         | ANAM            | Completion Date:                        | Hx                     |
|                 | Current Status<br>PDHA: Complete<br>MHA1: Complete | ed<br>ed          | PDHRA: Overo<br>MHA2: Comp | <mark>lue</mark><br>leted | Pre-Serum(H<br>MH | IIV): 24-Jan-2022<br>IA3: Not Performed | Post-S          | Serum(HIV): Not Comp<br>MHA4: Due befor | leted<br>e 04-Apr-2025 |
|                 | DLMC Deployable with Li                            | mitations         | Deploym                    | ent Waiver                | Date Waiver Inc   | licated:                                | Date V          | Naiver Approved:                        |                        |
| <b>Click th</b> | e "Deploy                                          | ed/Deplo          | ying"                      |                           | Light Duty Eve    | nt Date:                                | DHA-            | IHD Note                                |                        |
| drop do         | wn option                                          | and sele          | ect "Ye                    | s" —                      |                   |                                         |                 |                                         |                        |
| to croat        | o the deal                                         | ovmont            | wont                       | Date                      | PDHA (DD2796)     | ) PDHA Referral Inc                     | 1 PDHRA (DD2900 | 0) PDHRA Referral Ir                    | nd Modify              |
| lo creat        | e me depr                                          | Oyment e          | event.                     | 22                        | 02-Nov-2022       | No                                      |                 |                                         | Edit 🗸 🔺               |
|                 |                                                    |                   | 08-Mar-2019                | 08-Mar-2019               | 16-Mar-2019       | No                                      | 18-Sep-2019     | No                                      | Edit                   |
|                 | 09-Aug-2020                                        |                   |                            |                           |                   |                                         |                 |                                         | Edit                   |
|                 | Add Deployment                                     | Health Assessment | Ad                         | d/Edit MHA Date           | S                 | Refresh Current S                       | tatus           | ✓ Most Current De                       | ployment               |
| l               |                                                    |                   |                            |                           |                   |                                         |                 |                                         |                        |
| United          | UNCLASSIFIED United States Fleet Forces Geach      |                   |                            |                           |                   |                                         |                 |                                         |                        |

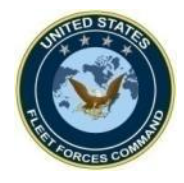

## **Creating an Individual Deployment Event**

| MRRS                                                                                        | Comprehensive Medical Entry                                                                                                    |
|---------------------------------------------------------------------------------------------|----------------------------------------------------------------------------------------------------|
| Menu                                                                                        | Help Log Out                                                                                                    |
| Name                                                                                        | IMR Status: Partially Medically Ready 🕒 🖸 👔 🛛                                                                                                    |
| Member Activity Blood                                                                       | Eyes/Audio Dental Deploy Immune Tests Exams Forms Record Waivers Status                                                                                                    |
| Active Deployment<br>Deployed/Deploying: * Yes v<br>Theater Entry Date: *                   | Dest. COCOM:*         AOR         DHA Reason:*         ✓           Country: *         ✓         Event: *         ✓                                                                                                    |
| Est. Theater Dep. Date: *                                                                   | MHA1: ANAM Completion Date: Hx                                                                                                    |
| Current Status<br>PDHA: Completed<br>MHA1: Completed<br>DLMC<br>Deployable with Limitations | PDHRA:       Overdue<br>MHA2:       Pre-Serum(HIV):       24-Jan-2022<br>MHA3:       Post-Serum(HIV):       Not Completed<br>MHA4:         Deployment Waiver       Date Waiver Indicated:       Date Waiver Approved:       Date Waiver Approved:         Platform Limitation       Date Limitation Indicated:       DHA-IHD Note         Light Duty       Light Duty Event Date:       DHA-IHD Note |
| Deployment History<br>Pre-DHA (DD2795) Dest COCON<br>21-Mar-2022<br>09-Aug-2020             | - Enter the Theater Entry Date, Est. Theater<br>Dep. Date, Dest. COCOM, Country, DHA<br>Reason, and Event, by using the respective<br>drop down menus then click "Save."                                                                                                    |
| Add Deployment Health Asses                                                                 | Add/Edit MHA Dates Refresh Current Status Vost Current Deployment                                                                                                    |
| United States El                                                                            | UNCLASSIFIED Bundy Elect Clobal Bacab 3                                                                                                    |

Ready Fleet ... Global Reach

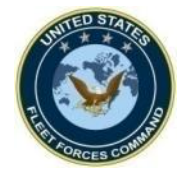

## Sample of a Deployment Event with complete information

| MRRS                                                          | Comprehen                                                                                             | sive Medica                                                                     | I Entry                                                                           | Logged in as:             |
|---------------------------------------------------------------|----------------------------------------------------------------------------------------------------|---------------------------------------------------------------------------------|-----------------------------------------------------------------------------------|---------------------------|
| Menu                                                          |                                                                                                    |                                                                                 | Help                                                                              | SANCHEZC98                |
| Name                                                          | IMR Status: Ful                                                                                       | lly Medically Ready 🚨                                                           |                                                                                   | Find                      |
| Member Activity Blo                                           | od Eyes/Audio Dental Deploy                                                                           | Immune Tests Exams                                                              | Forms Record Waivers Sta                                                          | atus                      |
| - Active Deployment<br>Deployed/Deploying: * Yes              |                                                                                                    |                                                                                 | DHA Reason: * Other                                                               |                           |
| Est. Theater Dep. Date: * 17-Au                               | Arg-2024 MHA1: 1                                                                                      | 5-Nov-2023                                                                      | ANAM Completion Date:                                                             |                           |
| Current Status<br>PDHA: Deployed<br>MHA1: Completed           | PDHRA: Not Yet Due<br>MHA2:                                                                           | Pre-Serum(HIV): 17-Jan-2024<br>MHA3:                                            | Post-Serum(HIV): Not Due<br>MHA4:                                                 |                           |
| DEployable with Limitations                                   | <ul> <li>Deployment Waiver</li> <li>Platform Limitation</li> <li>Light Duty</li> </ul>                | Date Waiver Indicated:<br>Date Limitation Indicated:<br>Light Duty Event Date:  | Date Waiver Approved:                                                             |                           |
| Deployment History<br>Pre-DHA (DD2795) Dest Co<br>15-Nov-2023 | In this example, since the the "Deployment Histor"<br>"MHA 1" window in the being incorporated in the | he Pre-DHA (DD2795<br>y" section, the comp<br>"Active Deployment<br>he Pre-DHA. | i) was completed, as sho<br>pletion date is displayed<br>" section because of the | own in<br>in the<br>e MHA |
| Add Deployment Health A                                       | ssessment Add/Edit MHA Dates                                                                          | Refresh Current S                                                               | tatus   Most Current Deployn                                                      | nent                      |
| United States                                                 | Fleet Forces                                                                                          |                                                                                 | Ready Fleet Global Reach                                                          | 9                         |

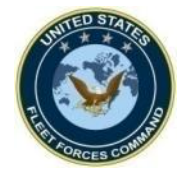

## CANCEL/DELETE A DEPLOYMENT EVENT

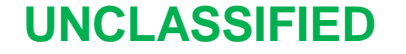

**United States Fleet Forces** 

Ready Fleet ... Global Reach

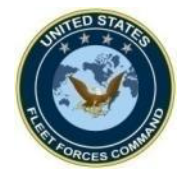

## Cancel/Delete an Active Deployment Event

| Compreh                                                                                                    | ensive Medica                                                                                                    | I Entry                                                                                                    |                                                                                                    |
|----------------------------------------------------------------------------------------------------|----------------------------------------------------------------------------------------------------|----------------------------------------------------------------------------------------------------|----------------------------------------------------------------------------------------------------|
| Menu IMR Stat<br>Member Activity Blood Eyes/Audio Dental Dep<br>Active Deployment<br>Deployed/Deploying: *Yes Dest. COCC<br>Theater Entry Date: *19-Jan-2024 III Count<br>Est. Theater Dep. Date: *19-Oct-2024 III MH                                                                                                    | us: Not Medically Ready                                                                                                    | Help Log Out<br>Help Log Out<br>Find<br>Forms Record Waivers Status<br>DHA Reason: * COCOM Directed ~<br>Event: * IA Deployment ~<br>ANAM Completion Date: Hx                                                                                                    |                                                                                                    |
| PDHA: Deployed PDHRA: Not Yet Due MHA1: Completed MHA2: DLMC Deployable with Limitations Deployment Waiver Platform Limitation VA Rating: 60% Light Duty                                                                                                    | Menu                                                                                                    | Comprehensive Me                                                                                                    | dical Entry Logged in as: SANCHEZC98 Help Log Out                                                                                                    |
| Deployment History           Pre-DHA (DD2795)         Dest COCOM Loc.         Start Date         End E           30-Nov-2023         10-Aug-2022         10-Aug-2022         10-A | Name       Member     Activity     Blood       Active Deployment       Deployed/Deploying:     * No       Theater Entry Date:       Est. Theater Dep. Date:       Current Status       PDHA:     Deployed       MHA:     Completed | PDHRA: Not Yet Due PDHRA: Not Yet Due PDHRA: Not Yet Due PHIC Status - PDHRA: Not Yet Due PHIC - PHICA: PHICA: PH | Exams       Forms       Record       Waivers       Status         DHA Reason: <ul> <li>Event:</li> <li>ANAM Completion Date:</li> <li>Hx</li> <li>-Oct-2023</li> <li>Post-Serum(HIV): Not Due</li> <li>MMA:</li> <li>MMA:</li> </ul> |
| To cancel/delete an ad<br>"Deployed/Deploying<br>The screen will chang<br>will be grayed-out. Cli<br>cancelled/deleted.                                                                                                    | tive deployme<br>window in the<br>and the rest<br>ck "Save" and                                                                                                    | ent event, click "No"<br>e "Active Deployment<br>of the deployment in<br>the active deployme                                                                                                    | in the<br>it" section.<br>formation<br>ent event is<br>ost Current Deployment                                                                                                    |

#### UNCLASSIFIED

United States Fleet Forces

Roady Fleet ... Global Reach

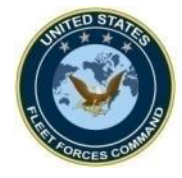

## **Cancel/Delete a Historical Deployment Event**

| /lenu                                                                        |                                                                                                    | Help Log                                                            |
|------------------------------------------------------------------------------|----------------------------------------------------------------------------------------------------|---------------------------------------------------------------------|
| Name                                                                         | IMR Status: Fully Medically Ready                                                                                                    | Fir                                                                 |
| mber Activity Blood Eyes                                                     | /Audio Dental Deploy Immune Tests Exams Forms Record                                                                                                    | Waivers TStatus                                                     |
| eater E "Deploymen<br>t. Thea slide.                                         | it History" section. See the Edit screen r                                                                                                    | n the<br>ext                                                        |
| PDHA: Overdue<br>MHA1: Completed                                             | PDHRA:       Due after 12-Aug-2024       Pre-Serum(HIV):       Not Completed       Post-Serum(HIV)         MHA2:       Due after 12-Aug-2024       MHA3:       Due after 11-Nov-2024       MHA                                                                                                    | <ul><li>r): Not Required</li><li>4: Due after 11-Nov-2025</li></ul> |
| .MC                                                                          | Deployment Waiver Date Waiver Indicated: Date Waiver Ap                                                                                                    | proved:                                                             |
| Deployable with Limitations                                                  | Platform Limitation     Date Limitation Indicated:       Light Duty     Light Duty Event Date:                                                                                                    |                                                                     |
| Deployable with Limitations                                                  | Deployment waven     Deployment waven     Deployment     Deployment     Depl |                                                                     |
| Deployable with Limitations ployment History re-DHA (DD2795) Dest COCOM Loc. | Being the intervalue       Dependent waves       Dependent waves       Dependent waves         Platform Limitation       Date Limitation Indicated:       DHA-IHD Note         Light Duty       Light Duty Event Date:       DHA-IHD Note         Start Date       End Date       PDHA (DD2796)       PDHA Referral Ind       PDHRA (DD2900)       PDHF         15-Mar-2024       15-May-2024       Dependent waves       Dependent waves       Dependent waves       Dependent waves                                                                                                    | A Referral Ind Modify                                               |

**United States Fleet Forces** 

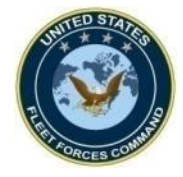

## Cancel/Delete a Historical Deployment Event

| Comp                                                                                                    | orehensive Medica                                                                                                    | Are You Sure You Want To Delete this deployment                                                                                                    | ent record ?                                                                                                    |
|----------------------------------------------------------------------------------------------------|----------------------------------------------------------------------------------------------------|----------------------------------------------------------------------------------------------------|----------------------------------------------------------------------------------------------------|
| Menu       Name       Deployment Information       Theater Entry Data:       45 Mar 2024                                   | IMR Status: Fully Medically Ready                                                                                                    | Cancel Save                                                                                                    | In this "Edit" screen,                                                                                                    |
| Pre-DHA (DD2795)       Pre-DHA (DD2795)       Certification Date:       Disposition:       Pre-Deployment       Serum(HIV) | Country:       Japan         PDHA (DD2796)         PDHA (DD2796)         Certification Date:         PDHA Referral         Indicated:         Actual Theater         Entry Date: | Event:       •         PDHRA (DD2900)       •         PDHRA (DD2900)       •         Certification Date:       •         PDHRA Referral       •         Post-Deployment       •         Serum(HIV)       • | (1) and a prompt<br>appears. Click "OK" (2)<br>and the event is<br>deleted.<br>Note: Deployment<br>Events with a                        |
| NOTE:<br>Yellow dates are provisional pending receipt from<br>eDHA/AFHSC.                                                  | Actual Theater<br>Departure Date:                                                                                                    | PDHRA<br>Exemption:<br>DD2900<br>Entered by:                                                                                                    | completed Pre-DHA or<br>a PDHA will not have<br>the "Delete Record"<br>option, therefore,<br>exempt for the next<br>DHA as appropriate. |
| United States Fleet F                                                                                                    |                                                                                                    | ASSIFIED Ready                                                                                                    | Fleet Global Reach                                                                                                    |

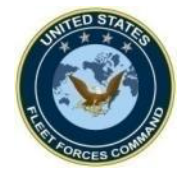

## EXEMPT A PDHA/PDHRA

UNCLASSIFIED

**United States Fleet Forces** 

Ready Fleet ... Global Reach

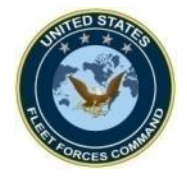

#### **PDHA Exemption**

| Comprehensive M                                                                                                    |                                                                                                    |                                                                                                    |
|----------------------------------------------------------------------------------------------------|----------------------------------------------------------------------------------------------------|----------------------------------------------------------------------------------------------------|
| Menu       IMR Status: Fully Medically Read         Member       Activity       Blood       Eyes/Audio       Dental       Deploy       Immune       Tester         Active Deployment       Deploy       Immune       Tester       Active Deploy       Immune       Tester         Deployed/Deploying:       * No       Image: Country:       Image: Country: | SANCHEZC98 Help Log Out  ty  Find  s Exams Forms Record Waivers Status  CR DHA Reason: Event: ANAM Completion Date: 22-Jun-2023 Hx  14-Sep-2023 Post-Serum(HIV): Not Required Date Waiver Approved: Date Waiver Approved: D |                                                                                                    |
| - To exempt a PDHA, click<br>"Edit" to open the event from<br>the "Deployment History."<br>The deployment event will<br>open in another screen. Click<br>the "PDHA Exemption" drop<br>down menu and select the<br>appropriate exemption and<br>then click "Save."                                                                                                    | Menu         Nenu         Nenu         Peployment Information         Theater Entry Date:       04-0ct-2023         Est. Theater Dep. Date:       04-0ct-2023         Est. Theater Dep. Date:       04-0ct-2023         Pre-DHA (DD2795)       Dest. COCOM:         Pre-DHA (DD2795)       PDHA (DD2796)         Pre-Deployment       14-Sep-2023         Pre-Deployment       14-Sep-2023         Pre-Deployment       14-Sep-2023         Pre-Vification Date:       Actual Theater         Pre-Deployment       14-Sep-2023         Pre-Vification Date:       Deployable         Pre-Vification Date:       PDHA (DD2796)         Pre-Vification Date:       Deployable         Pre-Deployment       14-Sep-2023         Pre-Vification Date:       Deployable         Pothal (DD2796)       POHA (DD2796)         Pothal Theater       Pothal Theater         Pothal Date:       Deployable         NOTE:       POHA (DD2796)         Vellow dates are provisional pending receipt from eDHA/AFHSC.       D2796 Entered by         D2796 Entered by       D14-D40-D40-D40-D40-D40-D40-D40-D40-D40-D4                                                                                                    | ive Medical Entry         Help       Log Out         Help       Log Out         Medically Ready       Find         Image: Start Start Star |
| United States Fleet Forces                                                                                                    |                                                                                                    | cady Fleet Global Reach 15                                                                                                    |

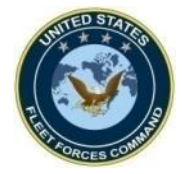

## **PDHRA Exemption**

| Comprehensive                                                                                                    | Medical Entry                                                                                                    | Logged in es:<br>SANCHEZC98                                                                                                    |                                                                                                    |
|----------------------------------------------------------------------------------------------------|----------------------------------------------------------------------------------------------------|----------------------------------------------------------------------------------------------------|----------------------------------------------------------------------------------------------------|
| Menu       IMR Status: Fully Medicali         Member       Activity       Blood       Eyes/Audio       Dental       Deploy       Immune         Active Deployment       Deploy       Dest. COCOM:       Immune       Immune       I | Y Ready       Image: Constraint of the second is a second is a | elp Log Out<br>Find<br>Status<br>07-Oct-2025<br>Cor-Oct-2025<br>Cor- | I Entry                                                                                                    |
| Add Deployment Health Assessment Add/Edit MHA Dates To exempt for the PDHRA, click "Edit" to open the                                                                                                    | Refresh Current Status Vost Current Deployment Information<br>Theater Entry Date: 01-Nov-2023<br>Est. Theater Dep. Date: 10-Apr-2024                                                                                                    | Dest. COCOM: INDOPACOM V<br>Country: Japan                                                                                                    | DHA Reason:                                                                                                    |
| event from the "Deployment<br>History." The deployment<br>event will open in another                                                                                                    | Pre-DHA (DD2795)         Pre-DHA (DD2795)         Certification Date:         Disposition:         Deployable         Pre-Deployment         Serum(HIV)                                                                                                    | PDHA (DD2796)<br>PDHA (DD2796)<br>Certification Date: 03-Apr-2024<br>PDHA Referral<br>Indicated: No V<br>Actual Theater<br>Entry Date: 15-Oct-2023                                                                                                    | PDHRA (DD2900)<br>PDHRA (DD2900)<br>Certification Date:<br>PDHRA Referral<br>Indicated:<br>Post-Deployment<br>Serum(HIV)                                                    |
| Exemption" drop down<br>menu and select the<br>appropriate exemption and                                                                                                    | NOTE:<br>Yellow dates are provisional pending receipt from<br>eDHA/AFHSC.                                                                                                    | Actual Theater<br>Departure Date: 10-Apr-2024 III<br>PDHA Exemption: DD2796 Entered by: Transcribed,                                                                                                    | PDHRA<br>Exemption:<br>DD2900<br>Entered by: < 30 days OCONUS w/o MTF<br>CONUS Assignment<br>Currently: Deployed<br>DD2796 Erroneously Completed<br>Did Not Deploy<br>Other |
| then click "Save."<br>United States Fleet Forces                                                                                                    |                                                                                                    | ED Ready Fleet                                                                                                    | Close Window                                                                                                    |

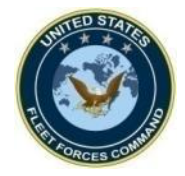

- USFF DHA Webpage: <u>https://www.usff.navy.mil/dha/</u>
- DoD RHRP PDHRA and PHA Call Center: (833)782-7477
- DoD RHRP QTC Portal: <u>https://smp.qtcm.com</u>
- EHA Webpage: <a href="https://eha.health.mil/eha/">https://eha.health.mil/eha/</a>
- EHA Help Desk: (757)953-0737/DSN 377 or email at <u>usn.hampton-roads.navmcpubhlthcenpors.list.nmcphc-pha1@health.mil</u>
- MRRS Webpage: <u>https://mrrs.dc3n.navy.mil/mrrs</u>
- MRRS Customer Support: 833-637-3699 (Navy Enterprise Service Desk)

UNCLASSIFIED

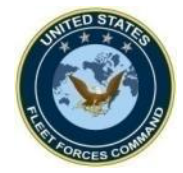

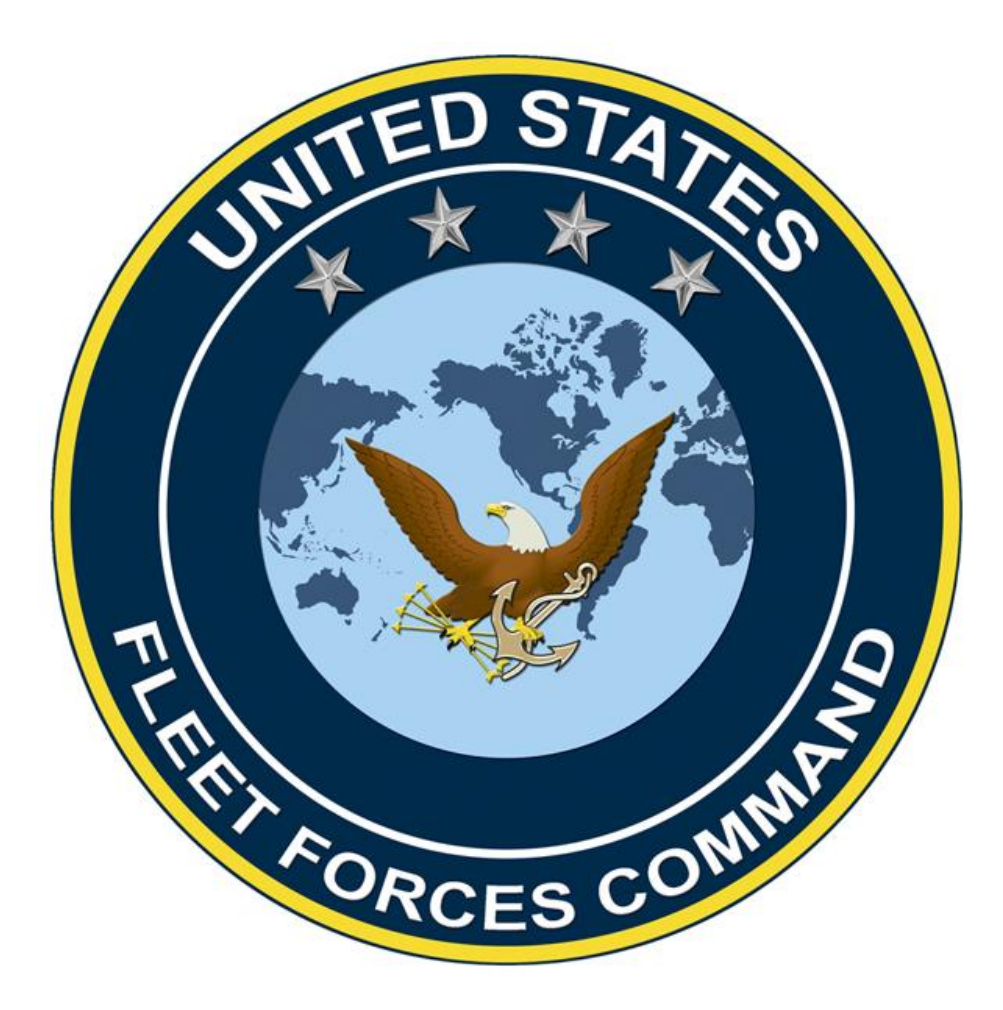

UNCLASSIFIED